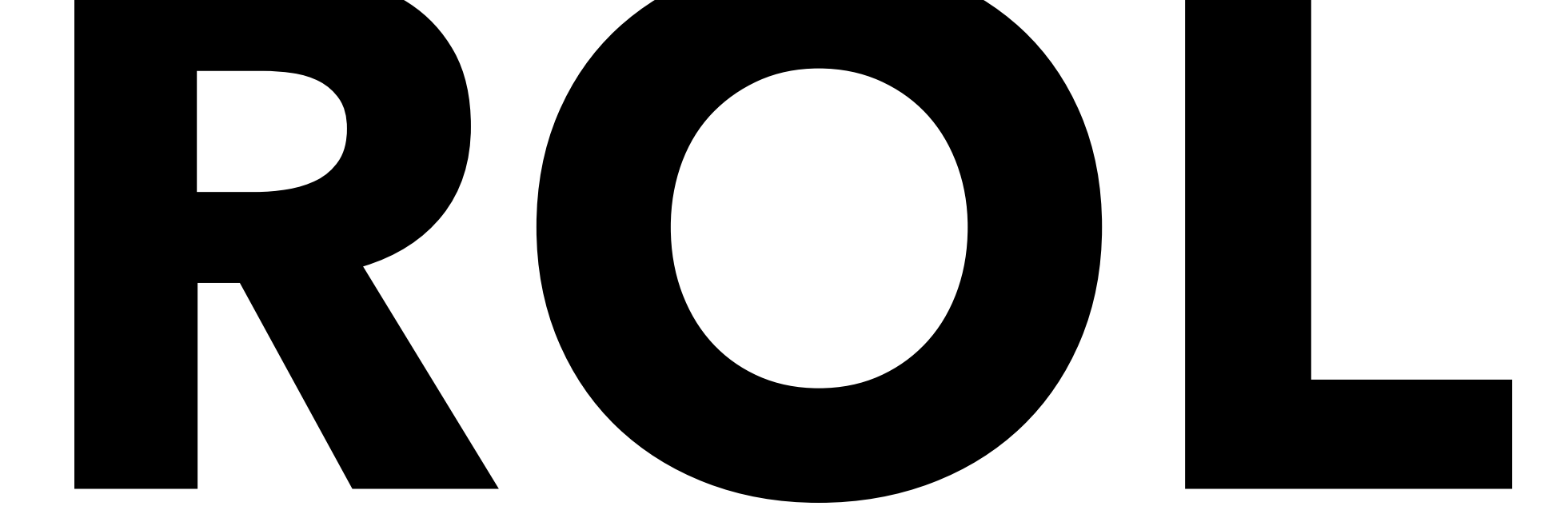

# Guida al portale Richieste e Rendicontazione OnLine

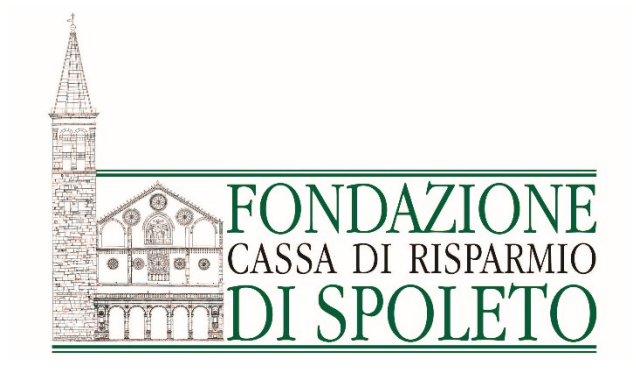

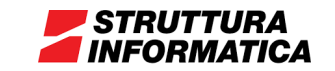

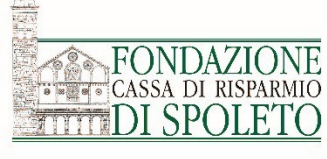

Esempio di comunicazione

email di richiesta «deliberata»:

#### Esito domanda a Bando

L'ente beneficiario, dopo la delibera del CdA, riceverà dal sistema (bandi@fondazionecarispo.it) una email contenente l'esito della richiesta: «**respinta**» o «**deliberata**».

Gentile Ente. la informiamo che sono presenti nuovi elementi relativi alla sue richieste. Di seguito il dettaglio degli aggiornamenti: #Richiesta Modulo #N Descrizione Stato 2018-5 2 Esito valutazione del progetto DELIBERATA 8449 Per consultarli proceda come di seguito descritto: acceda, con le Sue credenziali, al sito delle Richieste OnLine dalla sezione "le mie richieste" selezioni la richiesta interessata agendo sul tasto 'matitina' posto alla sinistra del campo ID# e apra il Tab. "lettere e movimenti" N.B. La lettera dell'esito di valutazione del progetto, consultabile con il metodo sopra descritto, dovrà essere stampata, firmata, scansionata e ricaricata nella procedura online entro e non oltre 20 giorni dalla data di questa comunicazione. Cordiali saluti Accedi Help online Contatti Home FONDAZIONE Fondazione Cassa di Risparmio di Perugia **DI SPOLETO** Area riservata Login PORTALE PER LE RICHIESTE DI CONTRIBUTO ON LINE (ROL) Le richieste di contributo devono pervenire alla Fondazione esclusivamente attraverso il presente 💄 E-mail portale: tutte le richieste pervenute in altro modo (ad esempio tramite posta ordinaria, email o Il campo "E-mail" è obbligatorio consegnate a mano) non potranno essere accettate. Le istruzioni per la compilazione della richiesta di contributo sono disponibili nella sezione Password "Help online" del portale. Il campo "Password" è obbligatorio La presentazione di una richiesta di contributo avviene attraverso le seguenti fasi: https://fcrspoleto.strutturainformatica.com/Frontend/Rol/ Fase di accreditamento: registrazione dell'Ente al portale per le Richieste di contributo On Ricorda Line, necessaria solamente per il primo accesso e quindi da effettuarsi una sola volta. La fase di accreditamento si conclude con l'accettazione dello stesso da parte della Fondazione che ne ha Hai dimenticato la password? controllato la corretta compilazione. Ottenuto l'accreditamento, l'Ente potrà accedere in maniera autonoma al portale tramite le credenziali (Username e Password) ricevute al proprio LOGIN Θ indirizzo email. Si ricorda che l'accreditamento, qualora non già effettuato, deve avvenire entro

Una volta effettuato l'accesso, la lettera può essere visualizzata dalla sezione «le mie richieste» selezionando la richiesta interessata tramite il tasto «matitina» 📝 posto alla sinistra del campo ID# e aprendo la scheda «lettere e movimenti».

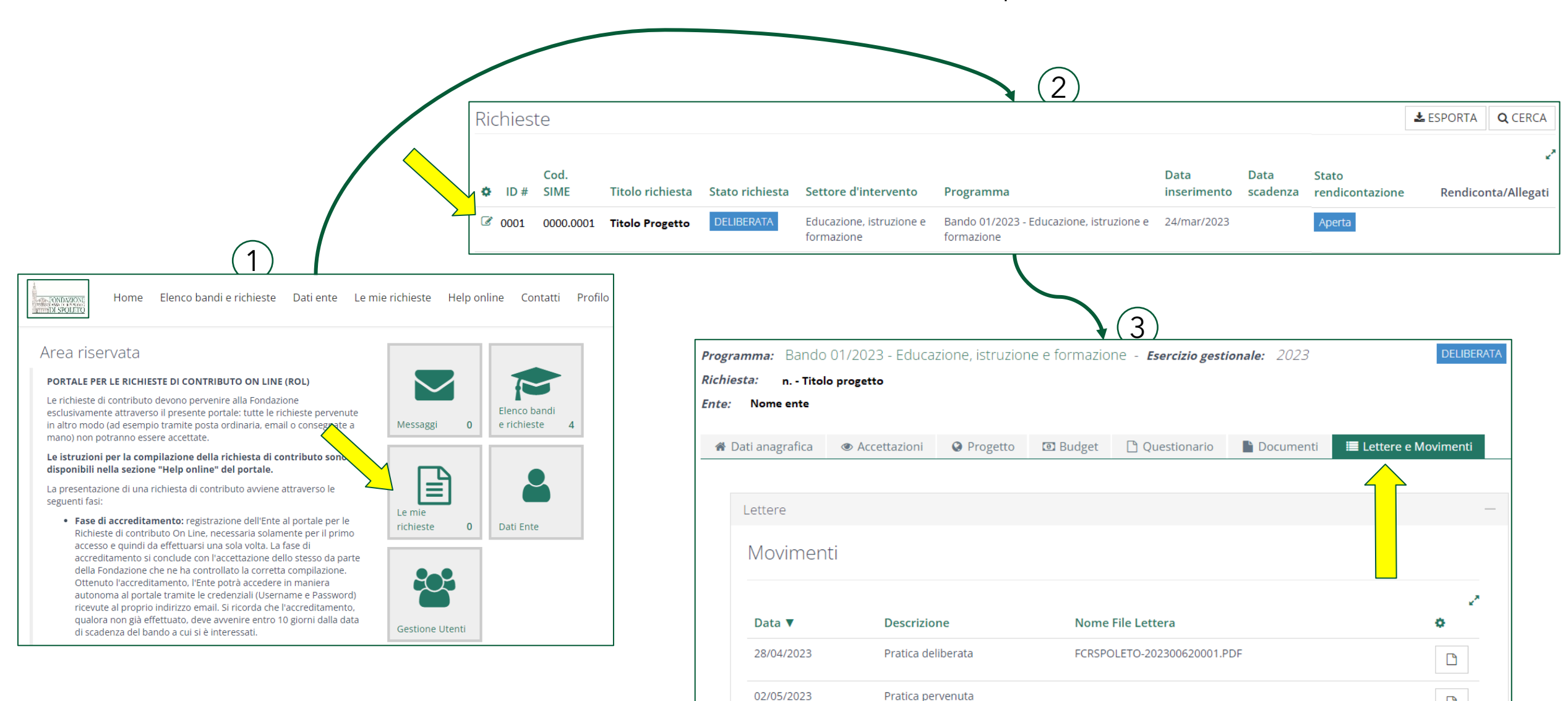

FONDAZIONE

• • • • CASSA DI RISPARMIO DI SPOLETC

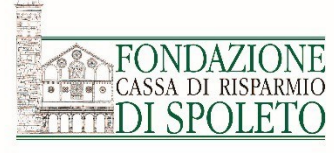

## Con il tasto 📥 è necessario **scaricare** la lettere in quanto contiene il «Modulo di Accettazione» alla pagina 2 del PDF.

| 🖁 Dati anagrafica | Accettazioni     Progetto        | Budget Documenti ELettere e Movimenti |   |
|-------------------|----------------------------------|---------------------------------------|---|
|                   |                                  |                                       |   |
| Lettere           |                                  |                                       | — |
| Movimen           | ti                               |                                       |   |
|                   |                                  |                                       | 2 |
| Data 🔻            | Descrizione                      | Nome File Lettera                     | 0 |
| 10/05/2024        | Pratica deliberata               | FCRSPOLETO-202400410001.PDF           | D |
| 13/05/2024        | Pratica pervenuta                |                                       |   |
| Lettere co        | llegate al movimento selezionato |                                       |   |
| Titolo            |                                  | Nome File                             | ¢ |
| Lettera di delil  | pera                             | FCRSPOLETO-202400410001.PDF           | * |
| Lettere R         | ichiesta                         |                                       |   |
| Nessuna letter    | a presente                       |                                       |   |
|                   |                                  |                                       |   |

LUOGO E DATA

FIRMA PER ACCETTAZIONE

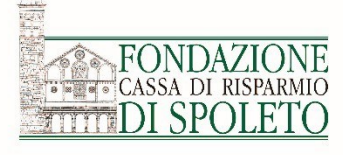

Nella sezione **«Le mie richieste»** può essere consultato lo storico delle richieste di contributo dell'Ente, oltre a verificarne lo «stato» aggiornato:

 «in fase di compilazione»:

l'ente sta compilando il formulario

- «inviata ma non chiusa»:
   la richiesta è stata inviata ma non è ancora stato caricato il modello scheda
- «chiusa»:

il modello scheda è stato caricato e la richiesta può passare alla fase di istruttoria • «deliberata» :

la richiesta è stata deliberata dal Consiglio di Amministrazione

 «respinta»: la richiesta non è stata deliberata dal Consiglio di Amministrazione

Se la richiesta di contributo fosse in stato di **«deliberata»**, significa che è stato **concesso** il contributo dal Consiglio di Amministrazione della Fondazione.

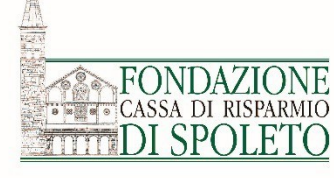

#### **ATTENZIONE**:

Si consiglia di salvare alla conclusione di ogni passaggio e ogni qual volta che in fondo alla pagina appare il tasto «SALVA».

Come gestire un progetto con la piattaforma ROL?

Presidi obbligatori:1. Accettazione2. Data avvio progetto

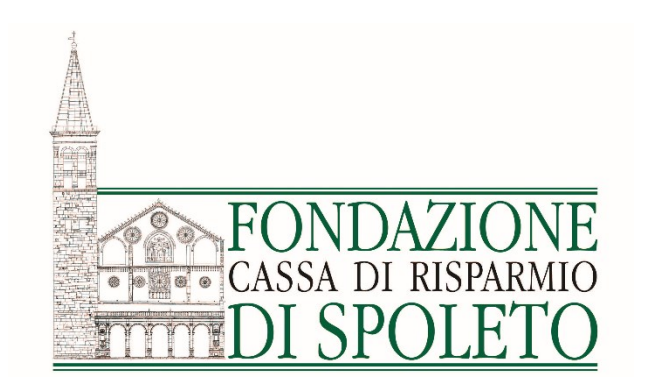

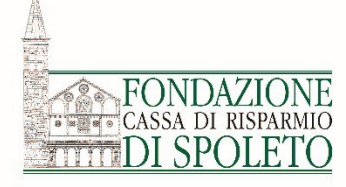

## Accettazione

La lettera relativa alla concessione del contributo contiene il **modulo di accettazione** il quale va compilato e firmato dal Legale Rappresentante.

Una volta effettuato l'accesso alla richiesta in oggetto, tramite il pulsante € RENDICONTA, nella scheda **Iter Progetto** cliccare il pulsante «+NUOVO», selezionare il presidio <u>Accettazione contributo</u> e premere il tasto «INSERISCI».

| 🖀 Richiesta                               | 🔳 Iter Progetto                                                                     | 🖹 Documenti vari                                                                     | Documenti richieste di pagamento                                                                                             | Richieste di pagamento                                                                                                    |
|-------------------------------------------|-------------------------------------------------------------------------------------|--------------------------------------------------------------------------------------|----------------------------------------------------------------------------------------------------|----------------------------------------------------------------------------------------------------|
|                                           |                                                                                     |                                                                                      |                                                                                                    |                                                                                                    |
| Entro 30 gi<br>cliccando s<br>"obbligator | orni dalla notifica del co<br>ul tasto "freccia" (1° pre<br>io) ed eventualmente in | ontributo deliberato, dov<br>esidio "obbligatorio"). Un<br>nserire una dichiarazione | rà essere sottoscritta la lettera per accettazior<br>a volta ricevuta la conferma da parte della Fon<br>e di avvio progetto. | ne, scannerizzata e "caricata" nel sistema ed inviata alla Fondazione<br>adazione dovrete comunicare la data di avvio progetto (2° presidio |
| Successival<br>dal regolan                | nente, se necessario, "(<br>iento del bando (3º pre                                 | cliccando" sul tasto inser<br>esidio "facoltativo").                                 | isci, sarà possibile richiedere una proroga del                                                                              | termine concesso per la realizzazione del progetto nei limiti previsti                                                                      |
| Infine sarà                               | possibile procedere all                                                             | a rendicontazione del pr                                                             | ogetto così come regolamentato dal bando (4º                                                                                 | presidio "obbligatorio").                                                                                                    |
| Rendico                                   | ntazioni Presidi<br>Iista >                                                         |                                                                                      |                                                                                                    |                                                                                                    |
|                                           |                                                                                     |                                                                                      |                                                                                                    |                                                                                                    |
|                                           | Presidio da inse                                                                    | erire Accettazio                                                                     | ne contributo                                                                                                    | ~                                                                                                    |
|                                           |                                                                                     | INSERISCI                                                                            |                                                                                                    |                                                                                                    |
| Presidio                                  |                                                                                     |                                                                                      |                                                                                                    |                                                                                                    |

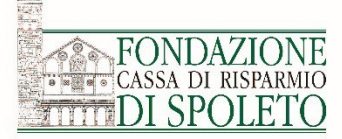

Si aprirà la seguente scheda nella quale va validato il quadratino relativo al campo «Accettazione», va inoltre caricato il **Modulo di Accettazione** con il tasto «+AGGIUNGI»

Tale presidio va effettuato entro **30 giorni** dalla comunicazione via email relativa alla delibera del progetto

Per concludere tale presidio, utilizzare il tasto in fondo «SALVA E INVIA»

| Richiesta                                                                        | ≡ Iter Progetto                                                                                                    | 🖿 Documenti vari                                                                                                    | Documenti richieste                                                                                                    | di pagamento 🛛 🖸                                                                                      | l Richieste di pagamento                                                                                                    |                                                                                                    |
|----------------------------------------------------------------------------------|----------------------------------------------------------------------------------------------------|----------------------------------------------------------------------------------------------------|----------------------------------------------------------------------------------------------------|----------------------------------------------------------------------------------------------------|----------------------------------------------------------------------------------------------------|----------------------------------------------------------------------------------------------------|
|                                                                                  |                                                                                                    |                                                                                                    |                                                                                                    |                                                                                                    |                                                                                                    |                                                                                                    |
| Entro 30 g<br>cliccando<br>"obbligato<br>Successiva<br>dal regola<br>Infine sara | jorni dalla notifica del co<br>sul tasto "freccia" (1° pre<br>prio) ed eventualmente in<br>amente, se necessario, "<br>mento del bando (3° pre<br>à possibile procedere alla | ontributo deliberato, dov<br>esidio "obbligatorio"). Un<br>nserire una dichiarazione<br>cliccando" sul tasto inser<br>esidio "facoltativo").<br>a rendicontazione del pr | rà essere sottoscritta la letter<br>a volta ricevuta la conferma o<br>e di avvio progetto.<br>isci, sarà possibile richiedere<br>ogetto così come regolament | ra per accettazione, sc<br>la parte della Fondazio<br>una proroga del termi<br>ato dal bando (4º pres | annerizzata e "caricata" nel siste<br>ne dovrete comunicare la data<br>ne concesso per la realizzazione<br>idio "obbligatorio"). | ema ed inviata alla Fondazione<br>di avvio progetto (2º presidio<br>e del progetto nei limiti previsti |
| 🖨 Torna all                                                                      | alista > Richiesta #1                                                                                                    | 529   In Oratorio   202                                                                                                    | 4 0041 - Presidio #2458   4                                                                                                    | ccettazione contribu                                                                                  | to                                                                                                    |                                                                                                    |
| · · · · · · · · · · · · · · · · · · ·                                            |                                                                                                    |                                                                                                    | 4.0041-1103000 #2450   7                                                                                                    |                                                                                                    |                                                                                                    |                                                                                                    |
| Accettazio                                                                       | ne contributo                                                                                                    |                                                                                                    |                                                                                                    |                                                                                                    |                                                                                                    |                                                                                                    |
|                                                                                  |                                                                                                    |                                                                                                    |                                                                                                    |                                                                                                    |                                                                                                    |                                                                                                    |
| Presidio                                                                         |                                                                                                    |                                                                                                    |                                                                                                    |                                                                                                    |                                                                                                    |                                                                                                    |
|                                                                                  |                                                                                                    |                                                                                                    |                                                                                                    |                                                                                                    |                                                                                                    |                                                                                                    |
|                                                                                  | Accetta                                                                                                    | zione 🕑                                                                                                    |                                                                                                    |                                                                                                    |                                                                                                    |                                                                                                    |
|                                                                                  | Modelli da scar                                                                                                    | ricare Nessun file n                                                                                                    | recente                                                                                                    |                                                                                                    |                                                                                                    |                                                                                                    |
|                                                                                  | wodelii da sca                                                                                                    | icare Nessurine p                                                                                                    | resence                                                                                                    |                                                                                                    |                                                                                                    |                                                                                                    |
| →                                                                                | File da car                                                                                                    | ricare File                                                                                                    |                                                                                                    | Descrizione                                                                                           | Data Dim.                                                                                                    |                                                                                                    |
|                                                                                  |                                                                                                    | Image170                                                                                                    | 524131521.pdf                                                                                                    | Descrizione                                                                                           | Nuovo 21.12 K                                                                                                    | B Ø ELIMINA                                                                                            |
|                                                                                  |                                                                                                    |                                                                                                    |                                                                                                    |                                                                                                    |                                                                                                    |                                                                                                    |
|                                                                                  |                                                                                                    | +AGGIUN                                                                                                    | Min 1 - Max 5 - Docume                                                                                                    | nti PDF e P7M (*.pdf,*.                                                                               | p7m) - Max 20 MB                                                                                                    |                                                                                                    |
| _                                                                                |                                                                                                    |                                                                                                    |                                                                                                    |                                                                                                    |                                                                                                    |                                                                                                    |
|                                                                                  |                                                                                                    | EL IN ANNA                                                                                                    |                                                                                                    |                                                                                                    |                                                                                                    |                                                                                                    |
|                                                                                  |                                                                                                    | ELIMINA                                                                                                    | SALVA SALVA E INV                                                                                                    | A                                                                                                    |                                                                                                    |                                                                                                    |
|                                                                                  |                                                                                                    |                                                                                                    |                                                                                                    |                                                                                                    |                                                                                                    |                                                                                                    |

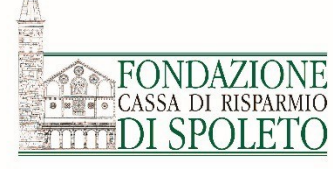

## Avvio progetto

A seguito della conferma dell'avvenuta accettazione da parte della Fondazione, è necessario comunicare **ufficialmente** la **Data Avvio Progetto**.

Una volta effettuato l'accesso alla richiesta in oggetto, tramite il pulsante € RENDICONTA, nella scheda **Iter Progetto** cliccare il pulsante «+NUOVO», selezionare il presidio Data Avvio progetto e premere il tasto «INSERISCI». .

| Entro 30 g<br>cliccando | giorni dalla notifica del con<br>sul tasto "freccia" (1º pres | ntributo deliberato, dov<br>sidio "obbligatorio"). Un | vrà essere sottoscritta la lettera per accettazion<br>na volta ricevuta la conferma da parte della For | ne, scannerizzata e "caricata" nel sistema ed inviata alla Fondaz<br>ndazione dovrete comunicare la data di avvio progetto (2º presi |
|-------------------------|---------------------------------------------------------------|-------------------------------------------------------|----------------------------------------------------------------------------------------------------|----------------------------------------------------------------------------------------------------|
| "obbligato              | orio) ed eventualmente in                                     | serire una dichiarazion                               | e di avvio progetto.                                                                                   | , , , ,                                                                                                    |
| Successiva              | amente, se necessario, "d                                     | liccando" sul tasto inser<br>sidio "facoltativo")     | risci, sarà possibile richiedere una proroga del                                                       | termine concesso per la realizzazione del progetto nei limiti pr                                                                     |
| Infine sarà             | à possibile procedere alla                                    | rendicontazione del pr                                | rogetto così come regolamentato dal bando (49                                                          | Poresidio "obbligatorio")                                                                                                    |
| innine sure             | a possibile procedere alla                                    | renalcontazione dei pi                                |                                                                                                    | presidio obbilgatorio j.                                                                                                    |
|                         |                                                               |                                                       |                                                                                                    |                                                                                                    |
|                         |                                                               |                                                       |                                                                                                    |                                                                                                    |
| Rendico                 | ontazioni Presidi                                             |                                                       |                                                                                                    |                                                                                                    |
| Rendico                 | ontazioni Presidi<br><sup>Ia lista</sup> >                    |                                                       |                                                                                                    |                                                                                                    |
| Rendico                 | Ontazioni Presidi<br><sup>Ia lista</sup> >                    |                                                       |                                                                                                    |                                                                                                    |
| Rendico                 | ONTAZiONİ Presidi<br><sup>Ia lista</sup> →                    |                                                       |                                                                                                    |                                                                                                    |
| Rendico                 | Ontazioni Presidi<br><sup>Ia lista</sup> >                    |                                                       |                                                                                                    |                                                                                                    |
| Rendico                 | DNTAZIONİ Presidi<br>la lista ><br>Presidio da inser          | rire Data avvio                                       | progetto                                                                                               |                                                                                                    |
| Rendico                 | Ontazioni Presidi<br>la lista ><br>Presidio da inser          | rire Data avvio                                       | progetto                                                                                               |                                                                                                    |
| Rendico                 | DNTAZIONI Presidi<br>la lista ><br>Presidio da inser          | rire Data avvio                                       | progetto                                                                                               |                                                                                                    |

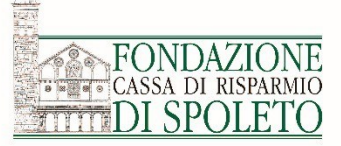

Completare il campo **Data inizio lavori**, è inoltre necessario caricare una dichiarazione libera firmata dal Legale Rappresentante, possibilmente su carta intestata, nella quale si esplicita la data ufficiale di avvio progetto.

| È possibile altresì<br>caricare ulteriore<br>documentazione,<br>come da<br>esempio: | <ul> <li>Richiesta Iter Progetto Occumenti vari</li> <li>Entro 30 giorni dalla notifica del contributo deliberato, dovrà essere sottoscritta la lettera per accettazione, scanner cliccando sul tasto "freccia" (1° presidio "obbligatorio"). Una volta ricevuta la conferma da parte della Fondazione de "obbligatorio) ed eventualmente inserire una dichiarazione di avvio progetto.</li> <li>Successivamente, se necessario, "cliccando" sul tasto inserisci, sarà possibile richiedere una proroga del termine co dal regolamento del bando (3° presidio "facoltativo").</li> <li>Infine sarà possibile procedere alla rendicontazione del progetto così come regolamentato dal bando (4° presidio "</li> </ul> | rizzata e "caricata" nel sistema ed i<br>ovrete comunicare la data di avvio<br>oncesso per la realizzazione del pro<br>obbligatorio"). | nviata alla Fondazione<br>progetto (2° presidio<br>ogetto nei limiti previsti |
|-------------------------------------------------------------------------------------|----------------------------------------------------------------------------------------------------|----------------------------------------------------------------------------------------------------|-------------------------------------------------------------------------------|
|                                                                                     | Torna alla lista > N Titolo Progetto - Nome Ente  Data avvio del progetto  Presidio  Data inizio lavori (*) 07/02/2023                                                                                                    |                                                                                                    |                                                                               |
| NB:                                                                                 | Modelli da scaricare Nessun file presente                                                                                                    |                                                                                                    |                                                                               |
| Da questa data inizia                                                               | File da caricare File Descrizio                                                                                                    | one Data                                                                                                    | Dim.                                                                          |
| la decorrenza di 1                                                                  | 😕 Dichiarazione avvio progetto                                                                                                    | 22/feb/2024 17:55                                                                                                    | 134 KB                                                                        |
| anno ai fini della                                                                  | 😕 Programma progetto                                                                                                    | 22/feb/2024 17:55                                                                                                    | 65 KB                                                                         |
| presentazione della                                                                 | Altra eventuale documentazione                                                                                                    | 22/feb/2024 17:55                                                                                                    | 2,82 MB                                                                       |
| rendicontazione<br>economico<br>finanziaria.                                        | Per concludere tale presidio, utilizzare il tasto in                                                                                                    | fondo «SALV                                                                                                    | A E INVIA»                                                                    |

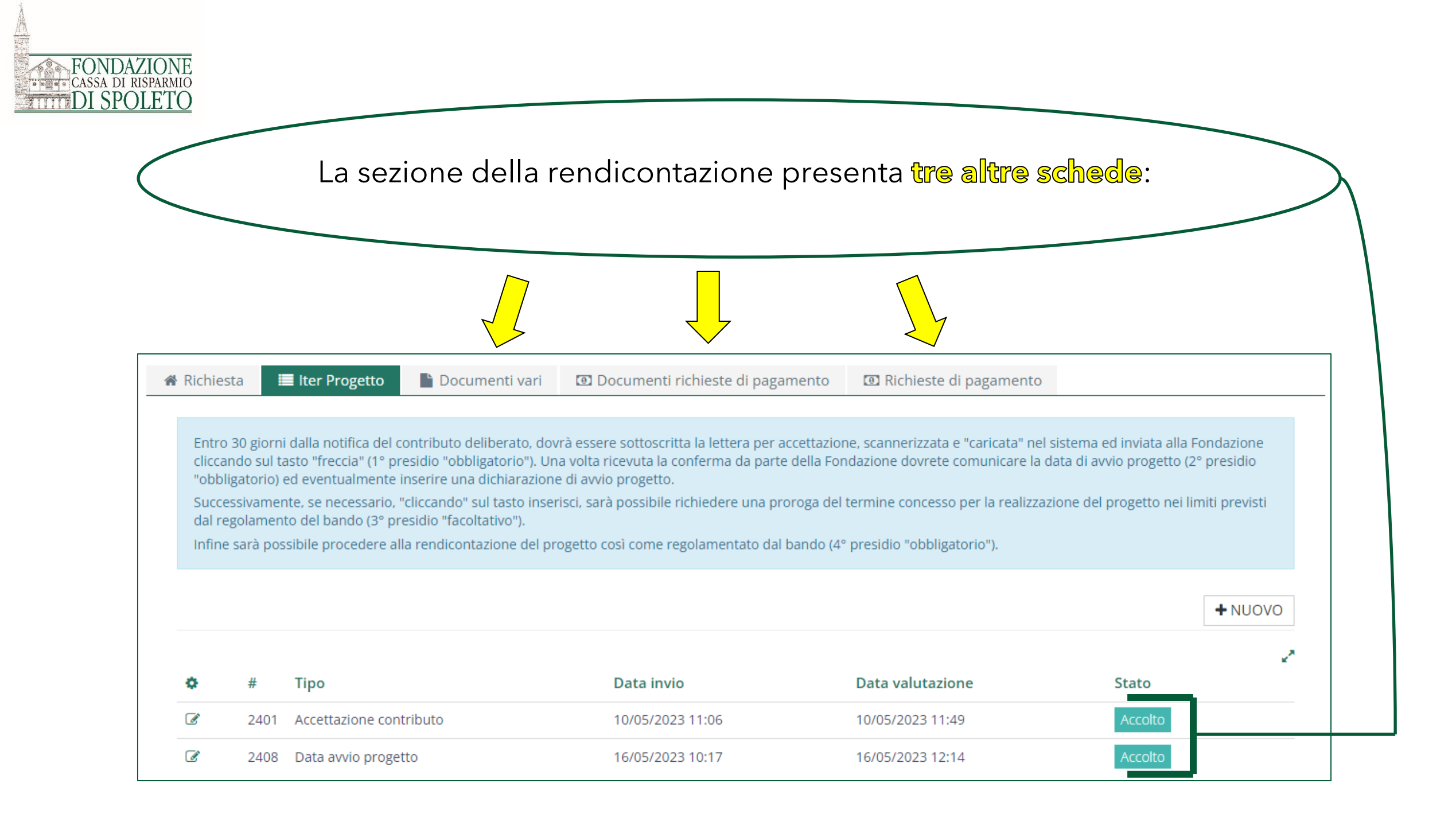

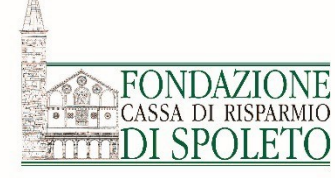

### **Come utilizzare le singole schede:**

#### **Documenti vari**: In questa sezione vanno inseriti tutti i documenti (ad es. fotografie, relazioni intermedie e finali di progetto, convenzioni, autorizzazioni della Soprintendenza, piano comunicazionale del progetto, ecc.) non riguardanti in maniera diretta la rendicontazione economica.

#### **Documenti richieste di pagamento**: In questa sezione devono essere inseriti i documenti di pagamento (fatture, scontrini, ecc.) e le relative attestazioni di pagamento (bonifici, estratti conto corrente e carta di credito, ecc.). È possibile caricare i giustificativi di spesa di volta in volta, tenendo cura di salvare prima del log out.

**Richieste di pagamento**: In questa sezione possono essere inserite, controllate e inviate le richieste di pagamento (rendicontazioni parziali per richiesta di proroga e saldo finale).

Come gestire un progetto con la piattaforma ROL?

Presidi facoltativi:

- Richiesta di proroga
  - Anticipo
- Rendicontazione parziale

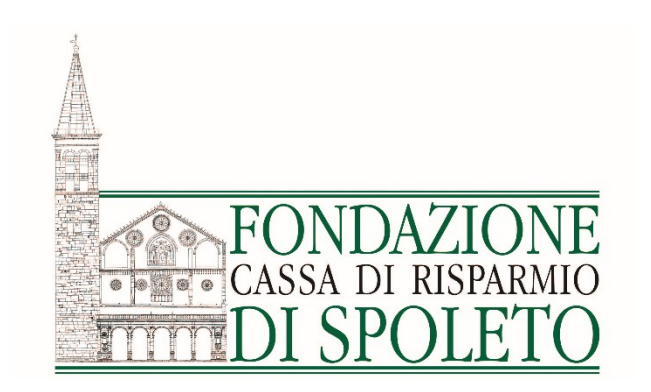

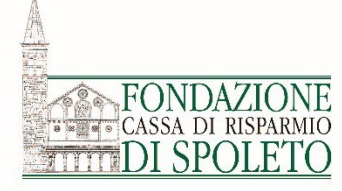

## Richiesta di proroga

Accedere alla pratica deliberata nella sezione «Le mie richieste» con il pulsante «RENDICONTA»

Sulla scheda **Iter Progetto** cliccare il pulsante «+NUOVO» e selezionare il presidio «Richiesta di proroga» e cliccare sul pulsante «INSERISCI».

Inserire la «Data scadenza richiesta proroga» Scrivere la motivazione e caricare un documento firmato dal Legale Rappresentate contenente la data, la richiesta e la motivazione

| 🖀 Richiesta                                 | ≡ Iter Progetto                                                                                                    | Ø                                                                                                    |  |  |  |  |  |
|---------------------------------------------|----------------------------------------------------------------------------------------------------|----------------------------------------------------------------------------------------------------|--|--|--|--|--|
|                                             |                                                                                                    |                                                                                                    |  |  |  |  |  |
| Entro 20 g<br>cliccando<br>(2º presidi      | iorni dalla notifica del c<br>sul tasto "freccia" (1° pr<br>o "obbligatorio") ed eve                                                                                                    | tributo deliberato, dovrà essere sottoscritta la lettera per accettazione, scannerizzata e "caricata" nel sistema ed inviata alla Fondazione<br>dio "obbligatorio"). Una volta ricevuta la conferma da parte della Fondazione, dovrete comunicare entro 3 mesi la data di inizio progetto<br>ualmente inserire una dichiarazione con le stesse modalità indicate per il primo presidio. |  |  |  |  |  |
| Successiva<br>concesso                      | Successivamente, se necessario, "cliccando" sul tasto inserisci, sarà possibile procedere alla rimodulazione del piano economico e/o richiedere una proroga del termine<br>concesso per la realizzazione del progetto nei limiti previsti dal regolamento del bando (4º presidio "eventuale"). |                                                                                                    |  |  |  |  |  |
| Infine sarà                                 | possibile procedere all                                                                                                    | endicontazione del progetto così come regolamentato dal bando (5º presidio "obbligatorio").                                                                                                    |  |  |  |  |  |
| <ul><li>► TORNA</li><li>Data iniz</li></ul> | io progetto                                                                                                    |                                                                                                    |  |  |  |  |  |
| Data inizio p                               | rogetto                                                                                                    |                                                                                                    |  |  |  |  |  |
|                                             | Presidio da inse                                                                                                    | e Richiesta di proroga 🔹                                                                                                    |  |  |  |  |  |
|                                             |                                                                                                    | INSERISCI                                                                                                    |  |  |  |  |  |

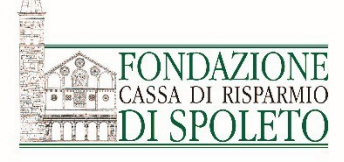

Inserire la «Data scadenza richiesta proroga», scrivere la motivazione e caricare una **lettera ufficiale** firmata dal Legale Rappresentate contenente la **data**, la **richiesta** ed il **motivo**.

Premere infine il pulsante «SALVA» oppure «SALVA E INVIA» se si intende inviare subito la richiesta

| Richiesta di proroga                |                                                                         |
|-------------------------------------|-------------------------------------------------------------------------|
| Presidio                            |                                                                         |
| Data scadenza richiesta contributo  |                                                                         |
| Data scadenza originaria            |                                                                         |
| Data scadenza richiesta proroga (*) |                                                                         |
| Motivazione richiesta               |                                                                         |
|                                     |                                                                         |
|                                     | Ancora 512 caratteri                                                    |
| Modelli da scaricare                | Nessun file presente                                                    |
| File da caricare                    | +AGGIUNGI Min 1 - Max 1 - Documenti PDF e P7M (*.pdf,*.p7m) - Max 20 MB |
|                                     | ELIMINA SALVA E INVIA                                                   |
|                                     |                                                                         |

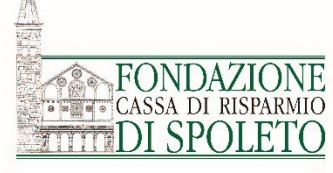

# Per inviare la richiesta di proroga cliccare il tasto «INVIA» (*4*) che apparirà dopo aver seguito i passaggi precedenti.

L'esito della richiesta sarà comunicato dalla Fondazione tramite email.

| 1          | 🕯 Richi                | esta                         | 🔳 Iter Progetto                                                                      | 🖿 Documenti vari                                                                      | Documenti per le richieste di pagamento                                                                                                    | Richieste di pagamento                                                                       | <b>Set</b>            |                                              |
|------------|------------------------|------------------------------|--------------------------------------------------------------------------------------|---------------------------------------------------------------------------------------|----------------------------------------------------------------------------------------------------|----------------------------------------------------------------------------------------------|-----------------------|----------------------------------------------|
|            |                        |                              |                                                                                      |                                                                                       |                                                                                                    |                                                                                              |                       |                                              |
|            | Entr<br>clico<br>(2° j | ro 20 g<br>ando s<br>presidi | iorni dalla notifica del (<br>sul tasto "freccia" (1° pi<br>o "obbligatorio") ed evi | contributo deliberato, dov<br>residio "obbligatorio"). Un<br>entualmente inserire una | rà essere sottoscritta la lettera per accettazione, so<br>a volta ricevuta la conferma da parte della Fondazi<br>dichiarazione con le stesse modalità indicate per il | annerizzata e "caricata" nel sistema<br>one, dovrete comunicare entro 3 m<br>primo presidio. | ed invia<br>esi la da | ata alla Fondazione<br>ta di inizio progetto |
|            | Suc                    | cessiva<br>cesso i           | imente, se necessario,<br>per la realizzazione del                                   | "cliccando" sul tasto inser<br>progetto nei limiti previst                            | isci, sarà possibile procedere alla rimodulazione de<br>i dal regolamento del bando (4º presidio "eventual                                                            | I piano economico e/o richiedere un<br>e").                                                  | na proro              | oga del termine                              |
|            | Infir                  | ne sarà                      | possibile procedere a                                                                | lla rendicontazione del pr                                                            | ogetto così come regolamentato dal bando (5º pres                                                                                                    | idio "obbligatorio").                                                                        |                       |                                              |
|            |                        |                              |                                                                                      |                                                                                       |                                                                                                    |                                                                                              |                       |                                              |
|            |                        |                              |                                                                                      |                                                                                       |                                                                                                    |                                                                                              |                       | + NUOVO                                      |
| $\bigcirc$ |                        |                              |                                                                                      |                                                                                       |                                                                                                    |                                                                                              |                       | 2                                            |
|            |                        | #                            | Тіро                                                                                 |                                                                                       |                                                                                                    | Stato 🔺                                                                                      |                       |                                              |
|            | 8 1                    | 63                           | Richiesta di proroga                                                                 |                                                                                       |                                                                                                    | Non inviato                                                                                  |                       |                                              |
|            | I                      | 46                           | Accettazione del cont                                                                | ributo                                                                                |                                                                                                    | Accolto                                                                                      |                       |                                              |
|            | Ø                      | 47                           | Data inizio progetto                                                                 |                                                                                       |                                                                                                    | Accolto                                                                                      |                       |                                              |

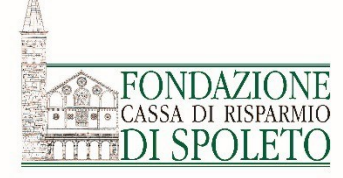

## Richiesta di anticipo (tranche)

#### L'anticipo consente di ricevere fino ad un massimo il 75% del contributo concesso.

Dalla sezione «Le mie richieste» è necessario accedere, con il pulsante «€ RENDICONTA» alla pagina per la rendicontazione; nella scheda «Richieste di pagamento», cliccare sul pulsante «**+ANTICIPO**» come indicato dalla freccia.

| 🆀 Richiesta | 🔳 Iter Progetto         | 🖹 Documenti vari              | Documenti richieste di pagamento                | Richieste di pagamento       |          |
|-------------|-------------------------|-------------------------------|-------------------------------------------------|------------------------------|----------|
|             |                         |                               |                                                 |                              |          |
| In quest    | a sezione possono esse  | re inserite, controllate e ii | nviate le richieste di pagamento (rendicontazio | oni parziali e saldo finale) |          |
| Dishisst    |                         |                               |                                                 |                              |          |
| Richlest    | e di pagamento          |                               |                                                 | <br>                         |          |
|             |                         |                               |                                                 | + ANTICIPO                   | <u> </u> |
| Nessuna     | a richiesta di pagament | o presente                    |                                                 |                              |          |

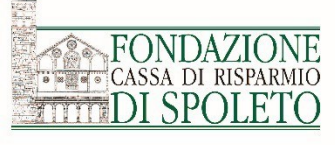

Apparirà questa schermata nella quale dovrà essere selezionata la modalità di pagamento (Bonifico), la banca (Iban) e l'importo da erogare come anticipo. Allegare inoltre nel campo «Stampa» «+AGGIUNGI» una nota scritta e firmata dal Legale rappresentante che motiva la richiesta dell'anticipo.

Infine, cliccare sul tasto «INSERISCI».

| ■ Richiesta di pagamento                                          |                                                                                                    |
|-------------------------------------------------------------------|----------------------------------------------------------------------------------------------------|
| Tipo di richiesta di pagamento (*)                                | Anticipo                                                                                                    |
| Modalità di pagamento (*)                                         | Seleziona 🗸                                                                                                    |
| Importo deliberato                                                | 4.000,00 €                                                                                                    |
| Importo rendicontato                                              | €                                                                                                    |
| Importo ammissibile                                               | €                                                                                                    |
| Importo da erogare                                                | €                                                                                                    |
| Ritenuta 4%                                                       | ○ Sì                                                                                                    |
| Richiesta di pagamento firmata<br>[Utilizzare il pulsante Stampa] | +AGGIUNGI Max 1 - Documenti (*.doc,*.docx,*.pdf,*.rtf,*.p7m,*.ods) - Max 5 MB                                                                                                    |
| Stato                                                             | Non inviato                                                                                                    |
| Motivazione per l'anticipo                                        | $\textcircled{1} \textcircled{1} \textcircled{1} \textcircled{2} \land \land I_{x}   \Omega   \swarrow \textcircled{2} \textcircled{2} \textcircled{2} Sorgente $ B $I   \exists \exists \exists \exists \exists \exists \exists \exists \exists \exists \exists \exists \exists \exists \exists \exists \exists \exists $ |
|                                                                   |                                                                                                    |
|                                                                   |                                                                                                    |
|                                                                   |                                                                                                    |
|                                                                   | ANNULLA INSERISCI                                                                                                    |

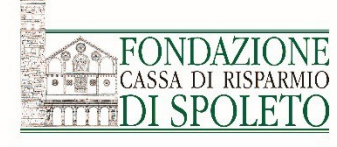

## Per inviare la richiesta di anticipo cliccare il tasto «Invia» ( 🕢 ) che apparirà dopo aver seguito i passaggi precedenti

Entrare nella scheda «Richieste di pagamento» e cliccare sul simbolo **«AEREOPLANO»** per accedere alla richiesta di pagamento

| Richiesta        | 🔳 Iter P   | rogetto 📄 Docu       | menti vari 🛛 🖸 Docume            | nti per le richieste di pagament | 🖸 🔟 Richieste di paga    | amento 🥒   |              |
|------------------|------------|----------------------|----------------------------------|----------------------------------|--------------------------|------------|--------------|
|                  |            |                      |                                  |                                  |                          |            |              |
| In questa        | sezione po | sono essere inserite | controllate e inviate le richies | te di pagamento (rendicontazioni | parziali e saldo finale) |            |              |
|                  |            | ,                    |                                  |                                  | ,                        |            |              |
|                  |            |                      |                                  |                                  |                          |            |              |
| Richieste        | e di pagam | ento                 |                                  |                                  |                          |            | _            |
|                  |            |                      |                                  |                                  |                          |            |              |
|                  |            |                      |                                  |                                  |                          |            | PORTA ELENCO |
|                  |            |                      |                                  |                                  |                          |            | 2            |
|                  | # ▼        | Tipo richiesta       | Importo rendicontato             | Importo ammissibile              | Importo erogabile        | Data invio | Stato        |
| 8 1              | 🔒 10       | Tranche parziale     | 100,00 €                         | 100,00 €                         |                          |            | Non inviato  |
| $\bigtriangleup$ | <b>\</b>   |                      |                                  |                                  |                          |            |              |
|                  |            |                      |                                  |                                  |                          |            |              |
|                  |            |                      |                                  |                                  |                          |            |              |

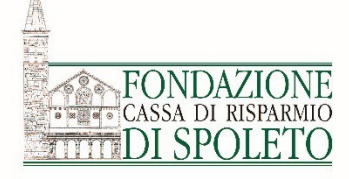

## Rendicontazione parziale

Tale presidio ha il fine di ricevere una tranche parziale del contributo concesso a fronte di una valida motivazione e dei giustificativi di spesa che ammontano alla somma richiesta come tranche.

Per caricare i giustificativi di spesa fiscalmente validi nella scheda «Documenti richieste di pagamento», consulatare slide n°: da 23 a 27.

Successivamente, nella scheda «Richeste di pagamento» procedere nella compilazione delle sottoschede come da slide nº: da 28 a 30. Per le tranches sarà necessario inserire, oltre alla documentazione parziale relativa ai giustificativi di spesa, il piano di comunicazione, la dichiarazione relativa all'utilizzo del contributo per attività non commerciale, la relazione sullo stato di avanzamento del progetto ed altri eventuali documenti richiesti dallo specifico bando. Come gestire un progetto con la piattaforma ROL?

Presidi obbligatori: 3. Rendicontazione a saldo

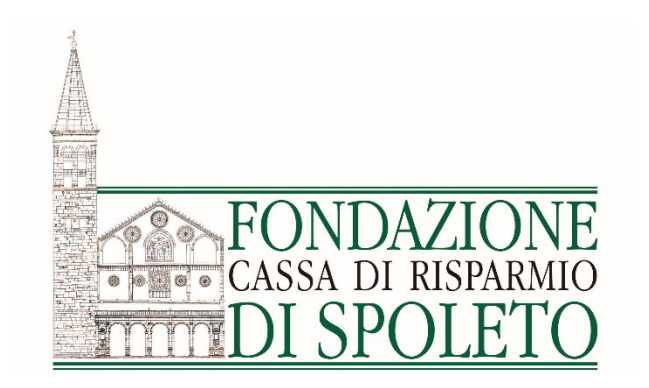

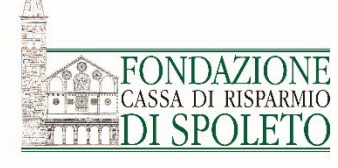

## MANUALE DI RENDICONTAZIONE

#### **ATTENZIONE:**

Prima di procedere con l'inserimento della rendicontazione si consiglia di leggere attentamente il Manuale di rendicontazione

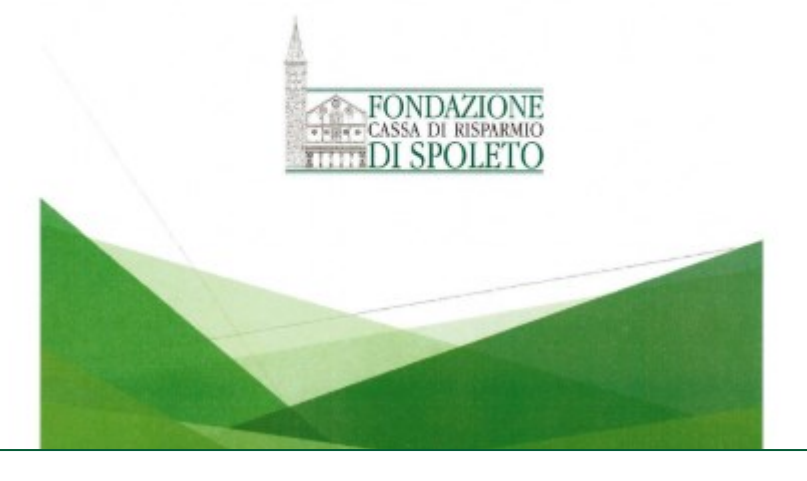

È possibile consultare il Manuale di Rendicontazione (PDF) sul sito: <u>fondazionecarispo.it</u>

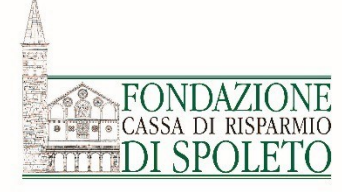

## Rendicontazione

Si ricorda che la rendicontazione deve essere supportata da **documenti di spesa** (fatture, notula, ricevuta scontrino parlante, buste paga, ecc) **con le relative attestazioni di pagamento**, in grado di dimostrare che le spese effettivamente sostenute sono state coerenti con il progetto e il relativo budget approvato dal Consiglio di Amministrazione della Fondazione.

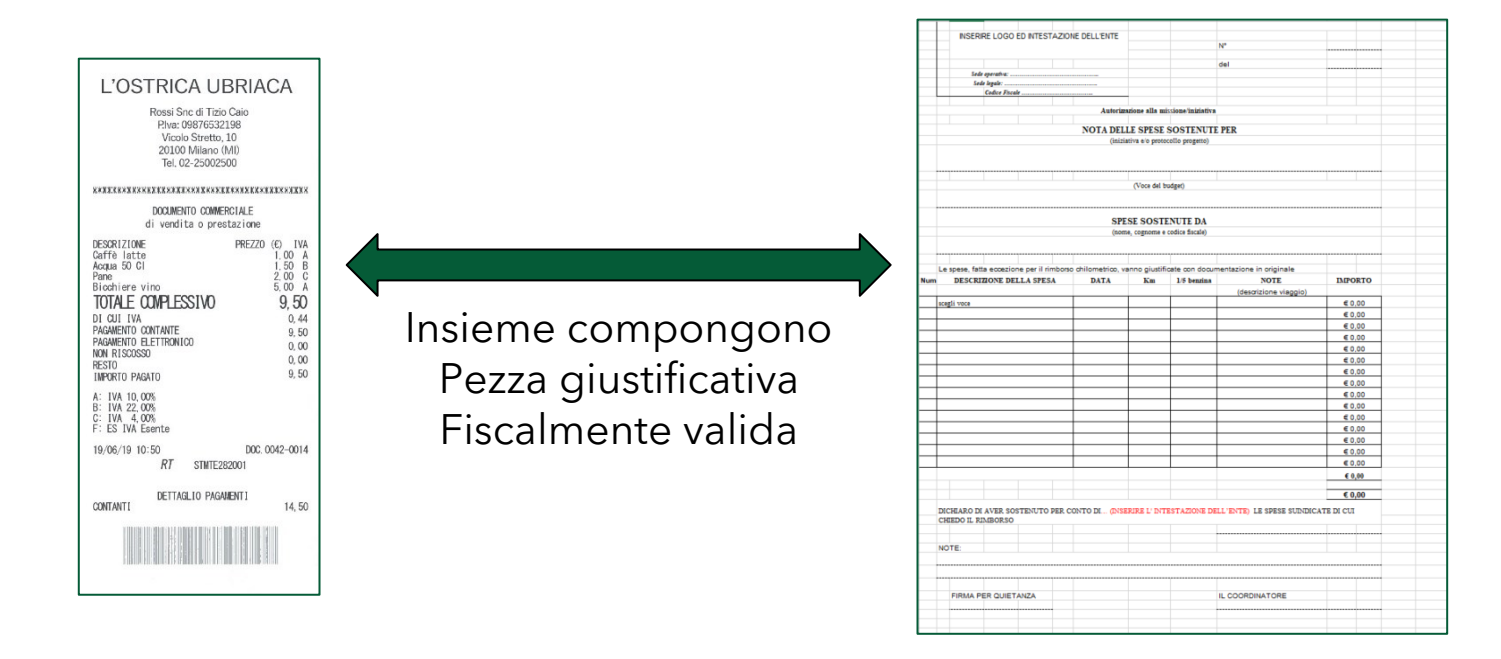

NB. È necessario e sufficiente rendicontare il costo complessivo pari al contributo concesso dalla Fondazione.

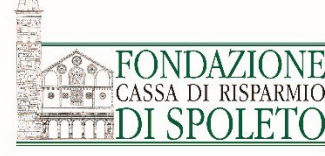

Alla realizzazione del progetto segue la rendicontazione economico finanziaria ai fini della liquidazione del contributo

# Effettuato l'accesso alla piattaforma, nella sezione «le mie richieste», mediante il tasto a destra « RENDICONTA» è possibile caricare i **giustificativi di spesa fiscalmente validi** sostenuti dall'ente

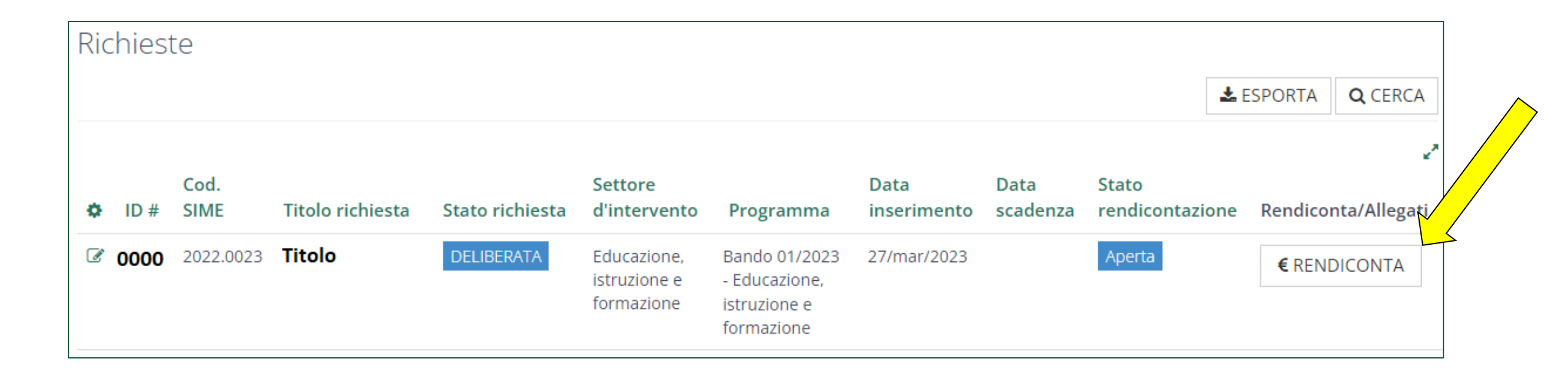

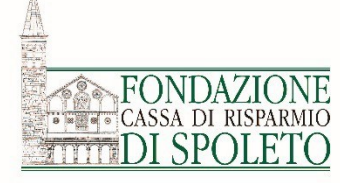

l giustificativi (fatture, scontrini, ecc. + quietanza/attestazioni di pagamento) vanno inseriti nella scheda «Documenti richieste di pagamento» tramite il tasto «+ NUOVO»

| 🕈 Rendic                         | ontazione <b>r</b>                                      | lichiesta n Titolo pro                    | getto - codice                                      |                                     |                                |   |
|----------------------------------|---------------------------------------------------------|-------------------------------------------|-----------------------------------------------------|-------------------------------------|--------------------------------|---|
| 🖀 Richiesta                      | 🔳 Iter Progetto                                         | 🖹 Documenti vari                          | Documenti richieste di pagamento                    | 💷 Richieste di pagamento            |                                |   |
| In questa<br>cedolini,<br>Docume | a sezione devono esse<br>ecc.)<br>enti richieste di pag | ere inseriti i documenti di pa<br>gamento | agamento (fatture, scontrini, ecc.) e il relativo ( | quietanzato/attestazioni di pagamen | to (bonifici, buste paga,<br>— |   |
| ✓ SELE                           | ZIONA TUTTI                                             | DESELEZIONA TUTTI                         |                                                     |                                     | + NUOVO                        | ~ |
| Nessun                           | documento presente                                      |                                           |                                                     |                                     |                                |   |

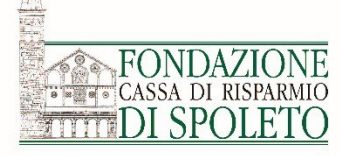

Inserire i dati relativi al documento di pagamento (ad es. fattura)

Con il tasto «+AGGIUNGI» inserire il giustificativo fiscalmente valido (doc. di spesa + attestazione di pagamento)

Inserire l'importo della singola voce di costo imputabile al progetto

Infine cliccare sul tasto «SALVA» e poi su quello «←TORNA»

|                                                           | an bocumenti nchieste di pagamento del Richieste di pagamento                                                                  |
|-----------------------------------------------------------|----------------------------------------------------------------------------------------------------|
| In questa sezione devono essere inseriti i documenti di p | agamento (fatture, scontrini, ecc.) e il relativo quietanzato/attestazioni di pagamento (bonifici, buste paga, cedolini, ecc.) |
| Documenti richieste di pagamento                          |                                                                                                    |
| STORNA                                                    |                                                                                                    |
| Tipo documento (*)                                        | Seleziona                                                                                                    |
| Numero documento (*)                                      |                                                                                                    |
| Data documento (*)                                        |                                                                                                    |
| Documento (*)                                             | AGGIUNGI Max 5 - Documenti (*.doc,*.docx,*.pdf,*.rtf,*.p7m,*.ods) - Max 5 MB                                                   |
| Denominazione fornitore / spesa (*)                       |                                                                                                    |
| Tipo fornitore (*)                                        | O Persona Fisica O Persona Giuridica                                                                                           |
| Fornitore straniero / C.F. o P.Iva non presente           |                                                                                                    |
| C.F.                                                      |                                                                                                    |
| P. IVA                                                    |                                                                                                    |
| IBAN                                                      | 血                                                                                                    |
|                                                           | Non italiano (*)                                                                                                    |
| Finalità spesa (*)                                        | Affidamento servizi - Specificare nella descrizione                                                                            |
| Valuta (*)                                                | Euro (EUR)                                                                                                    |
| Importo spesa imputabile al progetto (*)                  | 100,00 n                                                                                                    |
| Descrizione spesa                                         |                                                                                                    |
| Stato                                                     | Non inviato                                                                                                    |

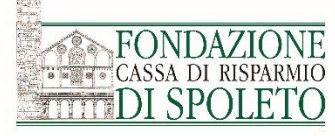

Una volta inseriti i giustificativi di spesa, cliccare sul tasto «SELEZIONA TUTTI» **(se si vogliono ricomprendere nella rendicontazione tutti i documenti di spesa caricati)**, in alternativa validare i singoli «quadretti bianchi» dei documenti prescelti.

## Per **caricare** i documenti nella scheda «Richieste di pagamento» cliccare sul pulsante **«INSERISCI SELEZIONATI»**

| 🖀 Richiesta | 🔳 Iter Pr    | ogett  | D Doc            | umenti v  | ari 🔘        | Documenti pe      | r le richieste di pa     | gamento 🖸         | l Richieste di pag  | gamento    | ø          |             |
|-------------|--------------|--------|------------------|-----------|--------------|-------------------|--------------------------|-------------------|---------------------|------------|------------|-------------|
|             |              |        |                  |           |              |                   |                          |                   |                     |            |            |             |
| ln questa   | sezione dev  | ono es | ssere inseriti i | documen   | ti di pagame | ento (fatture, sc | ontrini, ecc.) e il rela | ativo quietanzato | /attestazioni di pa | gamento (b | onifici, l | buste paga, |
| cedolini, e | ecc.)        |        |                  |           |              |                   | , ,                      |                   |                     |            | ,          |             |
|             |              |        |                  |           |              |                   |                          |                   |                     |            |            |             |
|             |              |        |                  |           |              |                   |                          |                   |                     |            |            |             |
| Docume      | nti per le r | ichies | ste di pagam     | iento     |              |                   |                          |                   |                     |            |            |             |
|             |              |        |                  |           |              | 1                 |                          |                   |                     |            |            |             |
| ✓ SELE      | ZIONA TUT    | TI     |                  | I SELEZIO | NATI         | $\checkmark$      |                          |                   |                     |            |            |             |
|             |              |        |                  |           |              |                   |                          |                   |                     |            |            |             |
|             |              | #      |                  |           |              |                   | Importo                  |                   |                     |            |            |             |
|             |              | ▼      | Fornitore        | Тіро      | Numero       | Data              | rendicontato             | Ammissibile       | Attestazione        | Voce spe   | esa        | Stato       |
|             | 43           | 26     | fgffg            | Fattura   | gfgf         | 26/apr/2018       | 100,00 €                 | 100,00 €          |                     | Ristruttur | azioni -   | Non inviate |
|             |              |        |                  |           |              |                   |                          | -                 |                     | Opere ed   | ili        |             |
|             |              |        |                  |           |              |                   |                          |                   |                     |            |            |             |
|             |              |        |                  |           |              |                   |                          |                   |                     |            |            |             |

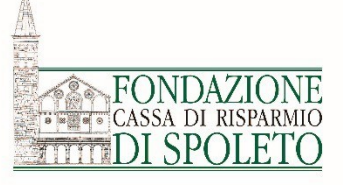

Selezionare la tipologia di richiesta e la modalità di pagamento:

- Tranche parziale
- Saldo finale

Cliccare sul pulsante «SALVA»

Per il **saldo finale**: rendicontare i costi richiesti alla Fondazione del progetto, inserire il piano di comunicazione, la dichiarazione relativa all'utilizzo del contributo per attività non commerciale, la relazione finale ed altri eventuali documenti richiesti dallo specifico bando.

| Richiesta | 🔳 Iter Progetto                | Docum              | ienti vari           | Documenti per le richieste di pagamer           | nto 🖸 Richieste di pagamento | Ø |  |  |  |  |
|-----------|--------------------------------|--------------------|----------------------|-------------------------------------------------|------------------------------|---|--|--|--|--|
| In questa | a sezione possono essere       | e inserite, co     | ntrollate e inv      | viate le richieste di pagamento (rendicontazion | ni parziali e saldo finale)  |   |  |  |  |  |
| Richieste | e di pagamento                 |                    |                      |                                                 |                              | - |  |  |  |  |
| ← TOR     | NA<br>iesta di pagamento       | Giustif            | icativi 📑            | Documenti                                       |                              |   |  |  |  |  |
|           |                                | _                  |                      | •                                               |                              |   |  |  |  |  |
| Tipo      | ) di richiesta di pagame       | ento (*)           | Tranche parziale v   |                                                 |                              |   |  |  |  |  |
|           | Modalità di pagame             | ento (*)           | Seleziona 🔻          |                                                 |                              |   |  |  |  |  |
|           | Importo rendic<br>Importo ammi | ontato<br>issibile | 100,00 €<br>100,00 € |                                                 |                              |   |  |  |  |  |
|           | Importo da e                   | rogare             | €                    |                                                 |                              |   |  |  |  |  |
|           | s                              | itampa             | +AGGIUN              | GI Max 1 - Documenti PDF (*.pdf) - Max 5 l      | MB                           |   |  |  |  |  |
|           |                                | Stato              | Non inviato          |                                                 |                              |   |  |  |  |  |
|           |                                |                    | ANNULLA              | ELIMINA SALVA STAMPA                            |                              |   |  |  |  |  |
|           |                                |                    |                      |                                                 |                              |   |  |  |  |  |

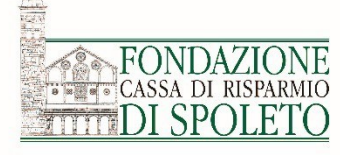

#### Nella sotto scheda «Documenti» vanno caricati e poi salvati i documenti contrassegnati.

| 🕷 Rich | niesta 🗮 Iter Progetto                                     | Documenti vari                | Documenti per le richieste di pagamento               | Richieste di pagamento | 1 |
|--------|------------------------------------------------------------|-------------------------------|-------------------------------------------------------|------------------------|---|
| 1      | n questa sezione possono esse                              | re inserite, controllate e ir | iviate le richieste di pagamento (rendicontazioni par | ziali e saldo finale)  |   |
| R      | ichieste di pagamento                                      |                               |                                                       |                        | _ |
|        | TORNA  Richiesta di pagamento  Dichiarazione relativa all' | Giustificativi                | Documenti                                             | мв                     |   |
|        | del contributo per attiv<br>commere                        | ità non<br>ciale (*)          |                                                       |                        |   |
|        | Piano di comunicazi                                        | ione (*) +AGGIUN              | IGI Min 1 - Max 5 - Documenti PDF (*.pdf) - Max 5     | MB                     |   |
|        | Relazione fi                                               | nale (*) +AGGIUN              | IGI Min 1 - Max 5 - Documenti PDF (*.pdf) - Max 2     | 0 MB                   |   |
|        |                                                            | SALVA                         |                                                       |                        |   |
|        |                                                            |                               |                                                       |                        |   |

**N.B.**: il singolo bando potrà richiedere ulteriore documentazione (es. convenzioni o autorizzazioni della Sopraintendenza nel caso di restauri di opere d'arte).

## Questionario

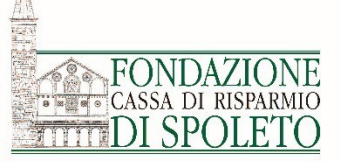

Prima di procedere all'invio della richiesta di pagamento è necessaria la **compilazione del questionario** *ex-post*. Dalla sezione «Le mie richieste» con il pulsante «RENDICONTA», accedere al pratica nella scheda «Richieste di pagamento».

| Richies       | ste          |                                               |                    |                                           |                                                              |                     |                  | *                        | ESPORTA <b>Q</b> CERCA   |
|---------------|--------------|-----------------------------------------------|--------------------|-------------------------------------------|--------------------------------------------------------------|---------------------|------------------|--------------------------|--------------------------|
| ✿ ID#         | Cod.<br>SIME | Titolo richiesta                              | Stato<br>richiesta | Settore<br>d'intervento                   | Programma                                                    | Data<br>inserimento | Data<br>scadenza | Stato<br>rendicontazione | د<br>Rendiconta/Allegati |
| <b>₫</b> 1467 | 7 2023.0062  | PLAY -<br>raccontare è un<br>gioco fantastic@ | DELIBERATA         | Educazione,<br>istruzione e<br>formazione | Bando 01/2023 -<br>Educazione,<br>istruzione e<br>formazione | 24/mar/2023         | 30/apr/2024      | Aperta                   | €RENDICONTA              |

Il questionario relativo all'attività svolta va compilato ed inviato nella sotto scheda «Questionario».

| In questa se | zione possono esser | e inserite, controllate e i | inviate le richieste di pagamento (rendiconta | zioni parziali e saldo finale) |   |
|--------------|---------------------|-----------------------------|-----------------------------------------------|--------------------------------|---|
|              |                     |                             |                                               |                                |   |
| Richieste di | pagamento           |                             |                                               |                                | - |
| 🖴 Torna alla | a lista > Richiesta | #1512                       |                                               |                                |   |
|              | sta di pagamento    | Giustificativi              | 🖹 Documenti 🥒 Questionario                    |                                |   |

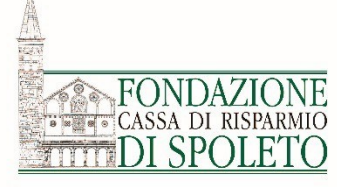

## Conclusione

Una volta completati i precedenti passaggi e tornati sulla scheda «Richesta di pgamento» nella pagina della rendicontazione, cliccare sul pulsante «INVIO».

| * | Richi | esta   |        | Iter Pr | ogetto 📄 Docu         | imenti vari     | 🖸 Documer         | nti per le richies | te di pagament  | to 🔟 Rio         | chieste di pagan | nento d   | <b>M</b> |            |    |
|---|-------|--------|--------|---------|-----------------------|-----------------|-------------------|--------------------|-----------------|------------------|------------------|-----------|----------|------------|----|
|   |       |        |        |         |                       |                 |                   |                    |                 |                  |                  |           |          |            |    |
|   | In    | questa | a sezi | one pos | sono essere inserite, | controllate e i | nviate le richies | te di pagamento    | (rendicontazion | i parziali e sal | do finale)       |           |          |            |    |
|   | Ric   | :hiest | e di į | pagam   | ento                  |                 |                   |                    |                 |                  |                  |           |          |            | -  |
|   |       |        |        |         |                       |                 |                   |                    |                 |                  |                  |           | 🖈 ES     | PORTA ELEN | co |
|   |       |        |        | #▼      | Tipo richiesta        | Importo         | rendicontato      | Importo a          | mmissibile      | Importo          | erogabile        | Data invi | D        | Stato      | 2  |
|   | ð     | 1      | ₽      | 10      | Saldo                 | 3000€           |                   | 3000€              |                 |                  |                  |           |          |            |    |
|   |       |        |        |         |                       |                 |                   |                    |                 |                  |                  |           |          |            |    |

La richiesta di pagamento è conclusa ed è stata inviata alla Fondazione che ne controllerà la correttezza. Sull'esito sarete informati tramite comunicazione email.